## Welcome to Campus Nexus BSMCON Students!

## Select "Create a New Account"

| New Tab | x B Login to Student Portal x                                                                                                    | ar inner konnestele beginnen beginnen beginnen beginnen bestellt.                                          |              |
|---------|----------------------------------------------------------------------------------------------------|----------------------------------------------------------------------------------------------------|--------------|
|         | re   https://sistudentsts-340.campurnet.net/Login.spo?ReturnUrl=%2655ha%5dwsigrin1.0%26wrealm%3dntps%2533%<br>OURS MEMORIAL COLLECE OF NURSING | 529%252/portal.bumcon.edu/%252%26wct%262018-02-05718%253a05%253a267%26wctv%3dm%253d0%2526w%253dpassiwe%253 | 6ru% 🖈 😳 🚺 1 |
|         | Memorial College of Nursing                                                                                                    | Login Required Reid Username Bassword is Case sensitive Create a New Account   Engot your Password         | Back to home |

## Complete the required fields and click next

| ORIAL COLLEGE OF NURSING            |                             |    |  |
|-------------------------------------|-----------------------------|----|--|
|                                     |                             |    |  |
| New Account Creation                |                             |    |  |
| Please enter the following informat | ion to create your account. |    |  |
| Required Field *                    |                             |    |  |
| Social Security # •                 | 000-00-0000                 |    |  |
| First Name *                        |                             |    |  |
| Last Name *                         |                             |    |  |
| Mothers Maiden Name? *              |                             |    |  |
| Marth and Data of Birth? (MM/DD)    |                             | 51 |  |

## Enter the information requested

The system will find the student email address listed in Campus Nexus. Student to validate the account.

| ogin Information            |                                                   |        |
|-----------------------------|---------------------------------------------------|--------|
| Required Field*             |                                                   |        |
| Login Information           |                                                   |        |
| Your student record was suc | ssfully located. Please enter a username and pass | word.  |
| You username is:*           |                                                   |        |
| Password*                   | ****                                              |        |
| Confirm Password*           | ••••                                              |        |
|                             |                                                   | Submit |

The system will give the student the username and the student needs to create their password. It'll send a confirmation to the student email on file.

|                                                                                                    | Student Portal Lo                                                                                                    |
|----------------------------------------------------------------------------------------------------|----------------------------------------------------------------------------------------------------|
| nce the email is sent the student can login to                                                                    | o the portal.                                                                                                    |
| o Student Portai ×                                                                                                |                                                                                                    |
| E Secure   https://sisstudentss-340.campusnet.net/Login.asp/?ReturnUrl=%2%3/wa%3dwsigminL0%26wtrealm%3dhttp:%253a | afk 2521%2521portal bannoon adu A2521%26wct%3d2018 02-05718%253a30%253a552%26wctr%33mm%253d0%2526d%253dpassive%2526m%。 🏠 💆 |
| BON SECOURS MEMORIAL COLLEGE OF NURSING                                                                           |                                                                                                    |
|                                                                                                    | Back to home                                                                                                    |
| Bon                                                                                                    | Login                                                                                                    |
| Secours                                                                                                    | Required Field                                                                                                    |
| Memorial College of Nursing                                                                                       | Username                                                                                                    |
|                                                                                                    | Password is case sensitive                                                                                                 |
|                                                                                                    | Create a New Account   Forgot your Password                                                                                |
|                                                                                                    | Login                                                                                                    |
|                                                                                                    |                                                                                                    |
|                                                                                                    |                                                                                                    |

If you have any questions please call 804.627.5300, identify yourself as an applicant that needs assistance with Campus Nexus. You will be transferred to a staff member who may help you.